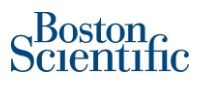

## Proveedores de BSC | Cómo verificar su factura

1. Acceda al PO en Ariba Network.

- a. Si es un proveedor de uso completo, la orden de compra estará en su bandeja de entrada
- b. Si usted es un proveedor de cuenta light, deberá utilizar el correo electrónico original de la orden de compra para poder acceder a la orden de compra.
- 2. Busque los enlaces de Factura en la Orden de compra en Documentos relacionados:

| Pedido de compra: 700008487                                                                                                    | 75                        |                 |                                                                                                    |                                           | Com                                                                                                    | pletado           |
|----------------------------------------------------------------------------------------------------|---------------------------|-----------------|----------------------------------------------------------------------------------------------------|-------------------------------------------|----------------------------------------------------------------------------------------------------|-------------------|
| Crear confirmación de pedido 🔻                                                                                                    | Crear aviso de expedición | Crear factura 🔻 | Ocultar cambios   Ocultar   Imprimir v   Descarga                                                                                                    | PDF   Exportar cXML   Descargar CSV   Ree | enviar                                                                                                    |                   |
| Detalles del pedido Histórico de p                                                                                                    | pedidos                   |                 |                                                                                                    |                                           |                                                                                                    |                   |
| Estimation Control Control Con |                           |                 | Para:<br>MASSY BIOSERVICES - TEST<br>10 Lomar Park<br>Middlesex<br>Pepperell , MA 01463-1486<br>Estados Unidos<br>Teléfono:<br>Teléfono:<br>Fax:<br>Correo electrónico: melania.sancho@bscl.com |                                           | Pedido de compra<br>(+ Facturado parcialmente)<br>7000084875<br>Importe: \$25,000.00 CAD<br>Importe: \$46,000.00 CAD<br>Versión: 3 (Versión anterior) |                   |
| Condiciones de pago       Initial Status         NET 0       Estado del enrutamiento: Enviado         Documentos relacionados: 0629_IND02_PO_U       0629_IND02_PO_U         Omment Type: Terms and Conditions       0629_IND02_PO_U         Body:TERMS AND CONDITIONS       0624_IND02_PO_U         PURCHASE ORDER STANDARD TERMS AND CONDITIONS       Nd8 (1) *         1) Definitions relacionados:       Md8 (1) *         Otra información       Código de la empresa:         Código de la enruesa:       200         Nomé de la unidad de Canada       compra:                                                                                                    |                           |                 |                                                                                                    |                                           |                                                                                                    | ∟US<br>∟US<br>∟US |

3. Haga clic en el número de factura para acceder a la factura.

| Factura: 0624_ND02_PO_US                                                                                                    |                                                            |                                                                                                    |                                                                                                    | Completado |
|----------------------------------------------------------------------------------------------------|------------------------------------------------------------|----------------------------------------------------------------------------------------------------|----------------------------------------------------------------------------------------------------|------------|
| Crear abono de artículo en línea Copiar esta factura                                                                                                    | Imprimir Descargar PDF 🔻                                   | Exportar cXML                                                                                                    |                                                                                                    |            |
| Detalles Pagos programados Histórico                                                                                                    |                                                            |                                                                                                    |                                                                                                    |            |
| Estado<br>Factura estándar<br>Factura: Aprobado<br>Enrutamiento: Recepción confir<br>Número de factura: 0624_ND02_PO<br>Fecha de la factura: 0624_ND02_PO<br>Fecha de la factura: miércoles 24 jun<br>Pedido de compra original: 7000084875<br>Método de envío: Factura en papel<br>Origen: Proveedor<br>Documento origen: Pedido | Verifique el estado<br>de la factura y el<br>enrutamiento. | Subtotal:<br>Impuesto total:<br>Total del porte especial:<br>Total de expedición:<br>Cargos totales:<br>Importe bruto total:<br>Importe net ottal:<br>Importe net ottal:<br>Importe adeudado: | \$2,000.00 CAD<br>\$20.00 CAD<br>\$0.00 CAD<br>\$0.00 CAD<br>\$0.00 CAD<br>\$2,020.00 CAD<br>\$2,020.00 CAD<br>\$2,020.00 CAD<br>\$2,020.00 CAD |            |

4. Si la factura está aprobada y recepción confirmada, haga clic en la pestaña "**Pagos programados**" en la parte superior (resaltada).

| lanual de cómo verificar su faci        | :ura              |                           |          |                  |            |            | Scien            | on<br>tific |          |
|-----------------------------------------|-------------------|---------------------------|----------|------------------|------------|------------|------------------|-------------|----------|
| Factura: INV035SPOMLAmtI                |                   |                           |          |                  |            |            | Сотр             | oletado     | Anterior |
| Crear abono de artículo en línea Copiar | esta factura      | Descargar PDF   Export    | tar cXML |                  |            |            |                  |             |          |
| Detalles Pagos programados Histórico    | >                 |                           |          |                  |            |            |                  |             |          |
| Propuesta de pago † Fecha de recepci    | on Fecha aceptada | Fecha de pago planificada | Método   | Importe original | Descuento  | Ajuste     | Importe adeudado | Estado      | Acción   |
| PAYINV035SPOMLAmtl-28021 1 may 2020     |                   | 30 abr 2020               | Otros    | \$27,750.00 CAD  | \$0.00 CAD | \$0.00 CAD | \$27,750.00 CAD  | Programado  |          |
|                                         |                   |                           |          |                  |            |            |                  |             |          |

## 5. Se muestra la información de pago. Puede hacer clic en la Propuesta de pago para obtener más datos:

| Pago programado: PAYINV035SPOMLAmtI-28021                                                                                                    | Completado Anterior                                                                                                    |
|----------------------------------------------------------------------------------------------------|----------------------------------------------------------------------------------------------------|
| Imprimir Exportar cXML                                                                                                    |                                                                                                    |
| Detalles Histórico de pagos Histórico                                                                                                    |                                                                                                    |
| Información sobre el pago                                                                                                    |                                                                                                    |
| Fecha de pago programada: 30 abr 2020<br>Método de pago: Otros<br>ID de factura: INV035SPOMLAmtl                                                               | PROPUESTA DE PAGO<br>PAYINV035SPOMLAmti-28021 (Programado)<br>Importe original: \$27,750.00 CAD<br>Importe de descuento: (\$0.00 CAD)<br>Importe adeudado: \$27,750.00 CAD<br>Liquidación de 30 abr 2020 |
| Línea temporal de pago                                                                                                    |                                                                                                    |
| Día Día<br>0 1                                                                                                    |                                                                                                    |
| Factura creada<br>S25,000,00 CAD<br>1 may 2020<br>Fecha de vencimiento original<br>30 abr 2020<br>Factura aprobada<br>Propuesta de pago recibida<br>1 may 2020 |                                                                                                    |